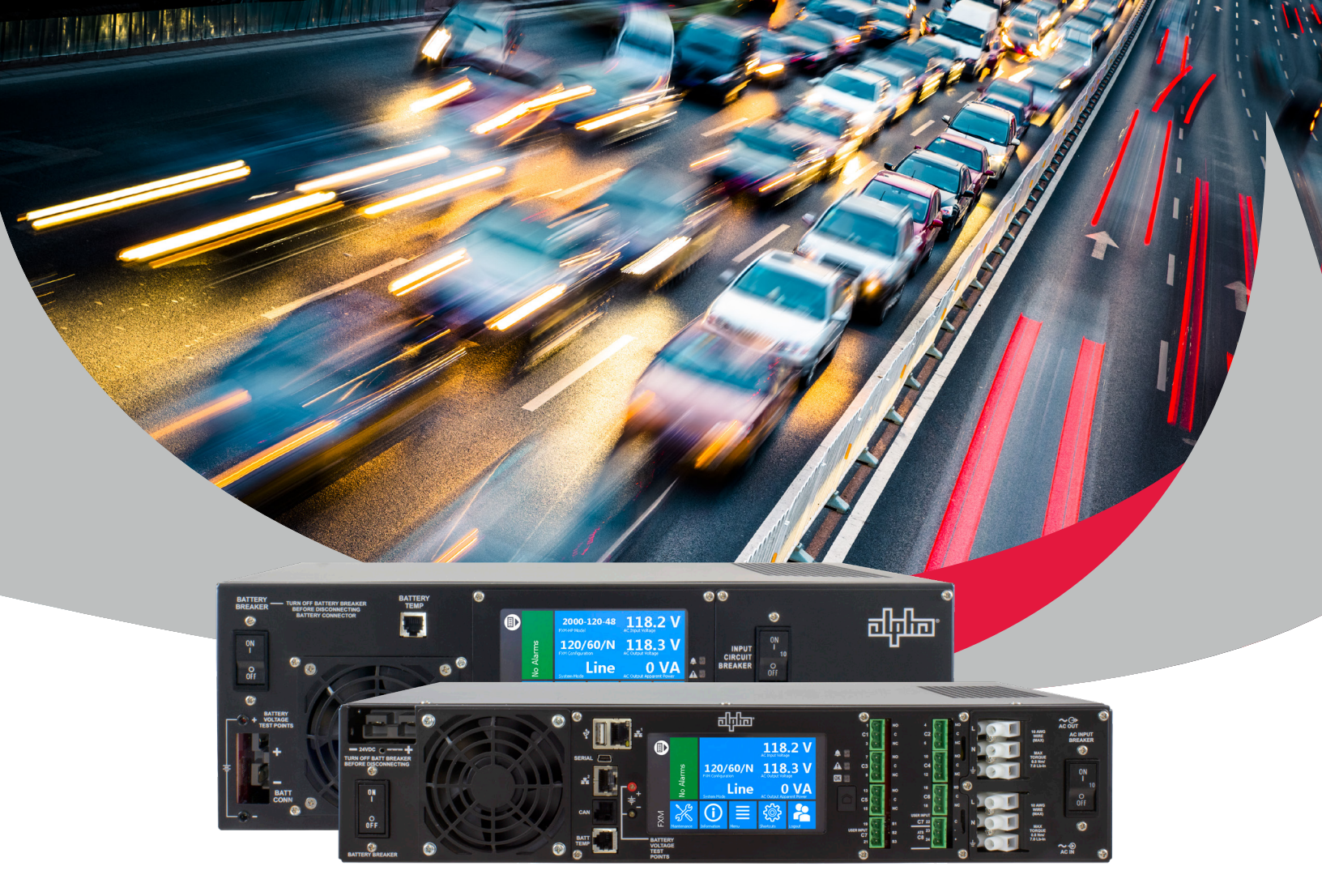

# **FXM-HP RUGGED UPS MODULE** QUICK CONFIGURATION GUIDE

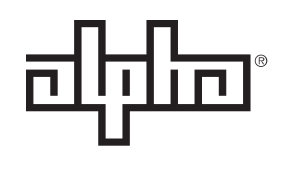

Distributed in Australia by: Apple of the second second se

FXM HP UPS EDUCATION SERIES

an EnerSys® company

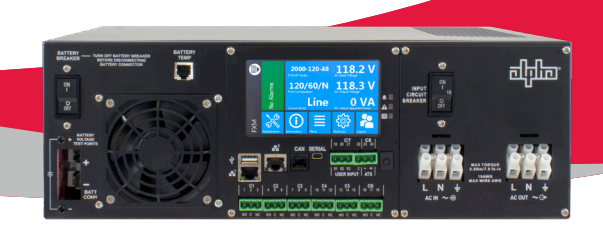

## **QUICK CONFIGURATION GUIDE**

Thank you for purchasing the Alpha® FXM-HP UPS module series. We think you will find it to be a very comprehensive and easy to use UPS. The system is designed to operate as soon as it's properly wired and turned on, but if you'd like to dig deeper and do more setup this guide will help you configure the most common items. As always, if you have any questions please refer to the manual or give our technical support line a call. **The default login username and password are "admin"**.

### MOUSE & KEYBOARD FOR LCD

The USB Type A connector on the FXM-HP UPS can be used to connect peripheral devices such as a wired/wireless mouse and/or keyboard.

### LANGUAGE & UNITS

The language can be English or French and the units Metric or Imperial. To change the language and units of the interfaces:

LCD – Shortcuts/Page Down/Language – Then login and select your change.
Web – The upper right corner of the web page has a dropdown to make the change. It can be selected to be on the top right corner of Login page as well.

### **ROTATE DISPLAY FXM HP 1100/2000**

If the FXM-HP UPS has been mounted vertically and the display has not been rotated for right-reading, you will need a Phillip's screwdriver to rotate the display. Remove the four screws that hold the display and carefully rotate so that it is right-reading and re-install the screws.

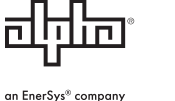

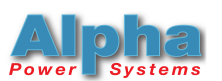

### DISPLAY CONFIGURATION -DASHBOARD VALUES

The dashboard area of the display is user configurable as to which configuration or IO values are shown. There are four panels that can be advanced by touching the white circle in the upper left corner. Each of these panels has 6 fields. They are numbered 1-24 and are 1, 2, 3 on the left side and then 4, 5, 6 on the right, starting with the first panel and the numbers increase with each panel. To set the fields via LCD select: Menu/Controller/ Configure Controller/User Interface Preferences/FXM HP Dashboard Values. Now select the dashboard value you would like to change. Scroll to FXM-HP UPS and select to get to most of the commonly used UPS fields. Select the field you will like and then the checkmark. To set the fields via web browser: type "dash" in the search bar, then enter, and scroll down for FXM-HP UPS Dashboard Values and select edit on the dashboard value you wish to change. Then navigate to the new value and Save.

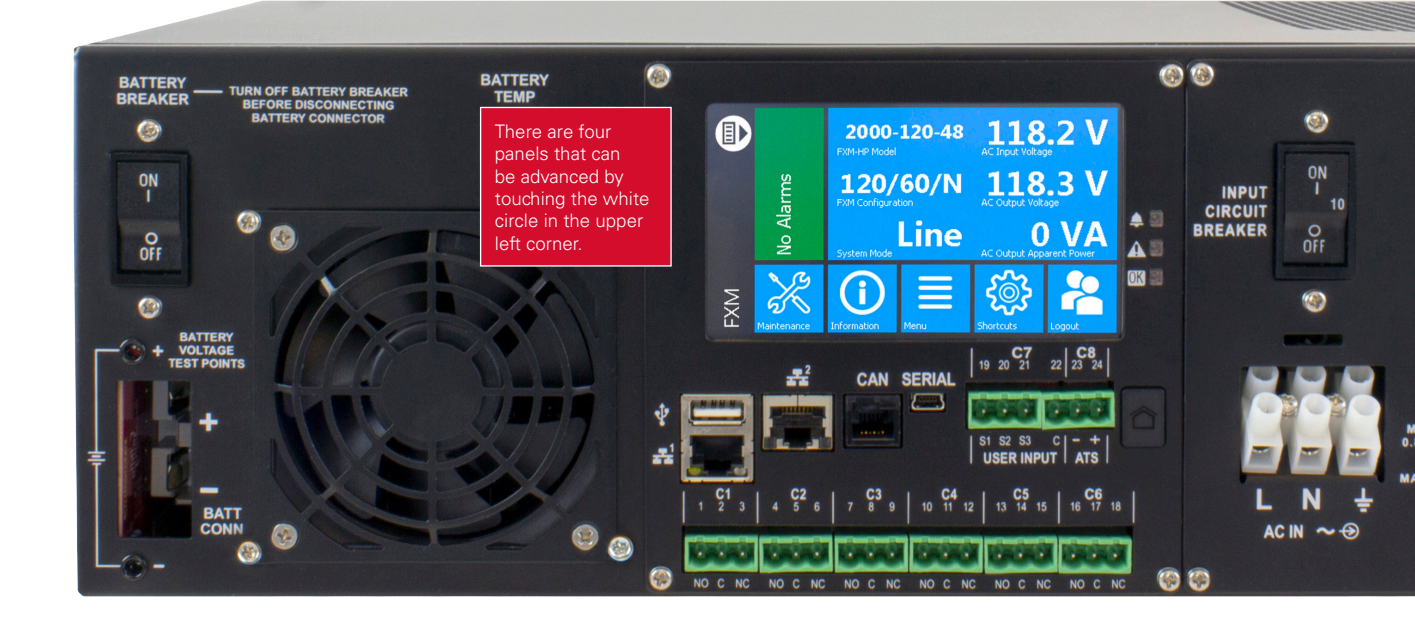

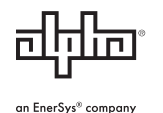

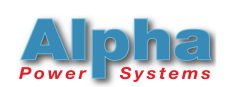

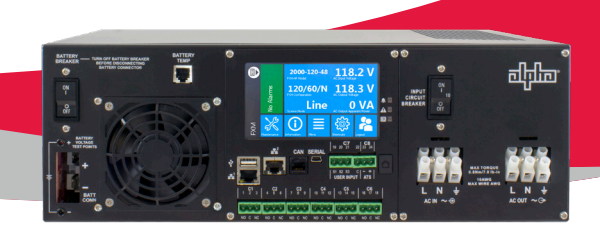

### **BATTERY CONFIGURATION**

The FXM-HP UPS comes preconfigured for a 100Ah battery. You can however configure for a specific battery from the profile list which includes our most common batteries. Use your web browser and login to the UPS. Then type "configure batt" in the search bar and then enter. In the Configuration table select "Configure Battery String" and follow the below instructions. This can also be done via the LCD by selecting the "Battery" shortcut and selecting Configure Battery String wizard.

- Battery Parameter Source Select "Use Parameters based on Battery Model" and then "Next"
- 2. Battery Manufacturer Select manufacturer
- **3. Battery Model** Select model and then "Next." If your model is not listed, then set the values manually using the wizard.
- 4. Verify Values that come up and then "Next"
- 5. Name the String You could rename the string, but it is typically left as is, click "Next"
- 6. Map the String Leave as is, click "Next" (if mappings get changed on accident, default is below)
  - Battery Voltage Select "FXM ADIO: Battery Voltage"
  - Battery Current Select "FXM ADIO: Battery Current"
  - Midpoint Voltage Ignore
  - Battery Breaker Select "FXM-HP xxxx-xxx: Battery Breaker Open" and then "Next"
- 7. Select "Done"

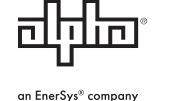

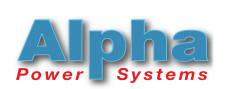

### **BATTERY STATE OF HEALTH (SOH)**

Battery SOH should be reset to 100% when the batteries are first installed, and Battery Estimation should be enabled.

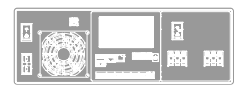

#### **LCD METHOD**

- Menu/System/FXM-HP xxxx-xxx/System Functions/Battery Runtime and Health.
- In the Configuration table enable Battery Estimation.
- In the Status table select "Reset Battery State of Health to 100%."

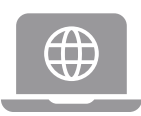

#### WEB METHOD

- Type "state of" in the search bar and then enter.
- In the Configuration table enable Battery Estimation.
- In the Status table select "Reset Battery State of Health to 100%."

### **POWER OUTAGE ALARM DELAY**

This feature is useful for locations that have short outages and you do not wish to be notified unless the outage exceeds the configured time delay. By setting this delay the FXM-HP UPS will provide backup power to the load and log an outage. It will not trigger any outage related alarms, dry contact relays, or email to be sent until the outage duration exceeds the Power Outage Alarm Delay value.

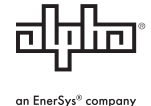

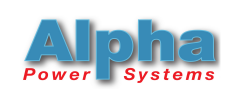

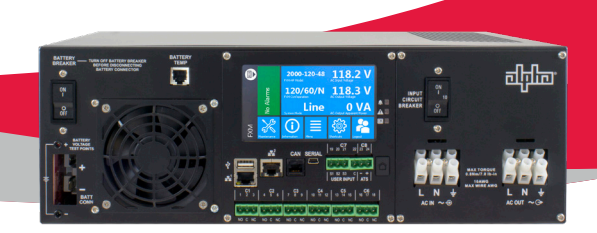

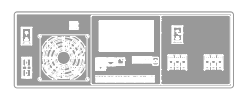

#### **LCD METHOD**

- Menu/System/FXM-HP xxxx-xxx/xxx/Configure System/System Properties/Power Outage Alarm Delay and select edit.
- Change the delay time to your desired value.

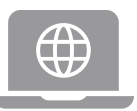

#### WEB METHOD

• Type "outage" and then enter. Change the delay time to your desired value.

### ETHERNET

Ethernet is typically connected through the Ethernet 1 connection which is setup for static IP. The default address is 192.168.0.90. To change the settings:

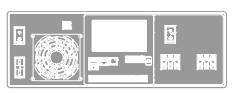

#### LCD METHOD

- Shortcuts/Ethernet/Ethernet Front1/Configuration/Change Network Configuration.
- After you login you can change each of the settings.

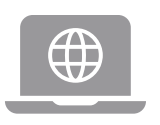

#### WEB METHOD

• "Type "front" in the search bar and then enter. Use the "Change Network Configuration" wizard in the Configuration table.

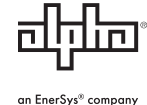

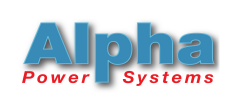

### **EMAIL**

The FXM-HP UPS can be configured to send alarm summary emails. In this case the FXM-HP UPS is acting as a Simple Mail Transfer Protocol (SMTP) client and can work with private and public servers. Alarms that trigger emails are held in queue and are sent out together after the preset interval has elapsed. The default is 10 minutes and the range is 5-60 minutes. After you have setup the email configuration be sure to "Send Test Email" to verify.

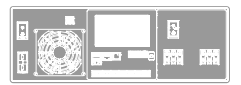

#### LCD METHOD

- Menu/Controller/Configure Controller/Communications/Email/SMTP
   Configuration
- Enter the setup information and set the SMTP server password.
- Go back one step from this menu and then go to Email Destination to setup a valid from address, recipients list, and send interval.
- This page also has the email test button.

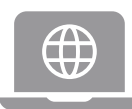

#### WEB METHOD

- Type "email" in the search bar and then enter.
- In the SMTP Configuration table enter the setup information and set the SMTP password.
- In the Email Destination table set a valid from address, recipients list, and send interval.
- Then send a test email to verify settings.

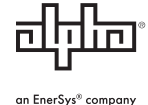

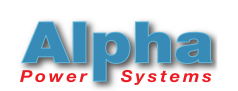

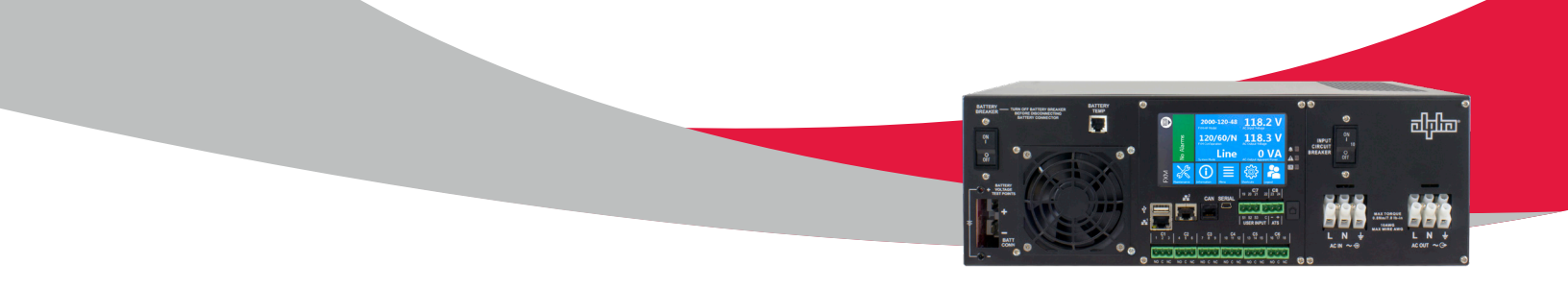

### TIME & DATE

It is a good idea to set the time and verify the date of the UPS so that logging features will log time/date with your local values. You can set these values manually, sync with web browser, or synchronize to network time server. Be sure to also select your daylight savings time method.

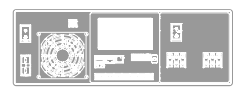

#### LCD METHOD

- Shortcuts/Page Down/Clock
- Then choose the method to set them.

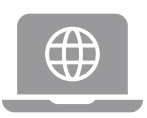

#### WEB METHOD

- Type "time" in the search bar and then enter.
- Then choose the method to set them.

### **DRY CONTACT RELAYS**

Dry contact relays are programmed with default settings of:

| CI         | C2                     | C3                     | C4      | C5     | C6<br>(configurable<br>at factory)     |
|------------|------------------------|------------------------|---------|--------|----------------------------------------|
| On Battery | Low Batt. +<br>No Line | Low Batt. +<br>No Line | Timer 1 | Alarms | 48 or 24VDC<br>based on battery<br>bus |

The default settings can be changed, and the methods to do so are covered in detail in the "FXM HP Dry Contact Relays" application note.

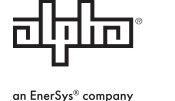

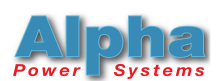

### **CLONE CONFIGURATION**

To make configuration easier and faster the FXM-HP UPS can clone its controller configuration file to upload to other units via the USB Type A connector or web browser.

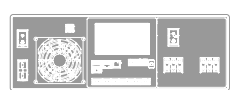

#### LCD METHOD

- Insert a USB drive into the USB Type A connector.
- Then Menu/Controller/Advanced Functions/Configuration File/ Configuration File/Export Controller Clone and then Export.
- Remove the USB drive and insert into unit you wish to clone to.
- Then shortcuts/Browse USB/Select .xml File, and then Import.

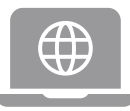

#### WEB METHOD

- Type "clone" in the search bar and then enter.
- Select "Export Controller Clone" and it will save an XML file to your downloads directory. Locate the file and rename for convenience.
- Then on the unit you wish to clone to, select "Import" and browse to the file and upload.

### **UPGRADING CONTROLLER SOFTWARE**

NOTE: Check www.alpha.ca for the latest software update and download.

#### LCD METHOD

- Copy the new controller software file (.azp) to the USB drive and insert into the USB Type A connector.
- Then shortcuts/Browse USB/Select .azp file/Execute.

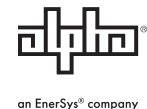

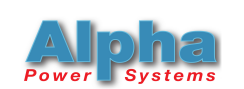

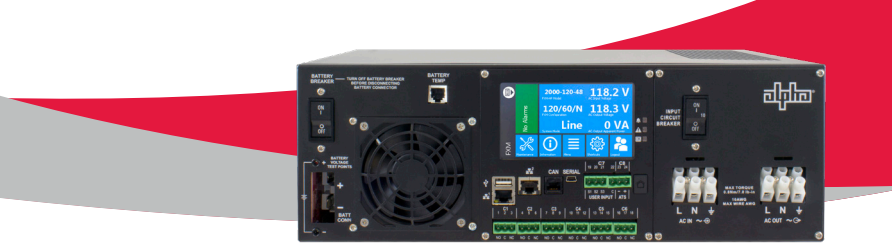

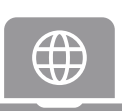

#### **WEB METHOD**

- Type "new controller" and then enter.
- Select "Upload New Controller Software and Reboot" and select the .azp file, then "Upload."
- Software will install and the controller will reboot.

### **UPGRADING CONTROLLER OPERATING SYSTEM**

NOTE: Check www.alpha.ca for the latest software update and download.

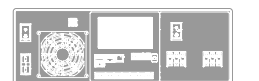

#### LCD METHOD

- Insert USB drive into the USB Type A connector.
- Then Shortcuts/Browse USB/Select CORDEXHP.OS.Vxxx.zip file/ Execute.
- Software will install and the controller will reboot.

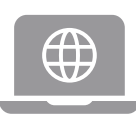

#### WEB METHOD

- Type "new controller" and then enter.
- Select "Upload Controller OS Software and Reboot" and select the CORDEXHPOS.Vxxx.zip file, then "Upload."
- Software will install and the controller will reboot.

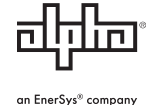

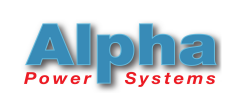

### **UPGRADING FXM-HP UPS FIRMWARE**

NOTE: Check www.alpha.ca for the latest software update and download.

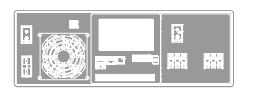

#### LCD METHOD

- Insert USB drive into the USB Type A connector.
- Then shortcuts/Browse USB/Select .acan file/Execute.

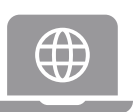

#### WEB METHOD

- Type "firmware" in the search bar and then enter.
- In the Firmware Files section select "Upload Firmware File" and locate the file and upload.
- In the Firmware Upgrade table select edit in File.
- Use the dropdown list and find the firmware file, select, and Save.
- Then select "Start Firmware Upgrade."

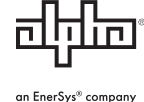

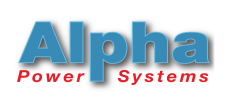

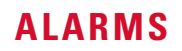

There are alarms for the controller as well as for the FXM. They come preconfigured, but you may wish to change the default settings. Navigate to Alarms/All Alarm Settings or via LCD Menu/Alarms/All Alarm Settings.

ත්ද්රික

|                    | Alarms / All Alarm Settings                  |              |                    |             |                |              |                    |                                 |                         |  |  |
|--------------------|----------------------------------------------|--------------|--------------------|-------------|----------------|--------------|--------------------|---------------------------------|-------------------------|--|--|
|                    | All Alarm Settings                           |              |                    |             |                |              |                    |                                 |                         |  |  |
|                    | LEXPORT to CSV                               |              |                    |             |                |              |                    |                                 |                         |  |  |
| -                  | Bearch                                       | Aa "a        | bc"                |             |                |              |                    |                                 |                         |  |  |
| lype search string | Name \$                                      |              |                    | Status 💠 Li | mit 💠 Priority | Relay        | Actions            |                                 | Click to change<br>sort |  |  |
|                    | FXM-HP 120V-48V/854: Battery Breaker Open    |              | Inactive           | Warning     |                | 🖒 Test Alarm | $\square$          |                                 |                         |  |  |
|                    | FXM-HP 120V-48V/854: AC Input Breaker Open   |              |                    | Inactive    | Warning        |              | 👌 Test Alarm       | $\square$                       |                         |  |  |
|                    | FXM-HP 120V-48V/854: AC Output Overloaded    |              |                    | Inactive    | Critical       |              | 👌 Test Alarm       |                                 |                         |  |  |
|                    | FXM-HP 120V-48V/854: AC Output Short Circuit |              | Inactive           | Critical    |                | 👌 Test Alarm | $\square$          | Click to edit alarm<br>settings |                         |  |  |
|                    | FXM-HP 120V-48V/854: AC Pov                  | wer Outage   |                    | Inactive    | Minor          |              | 👌 Test Alarm       | $\square$                       | See next page           |  |  |
|                    | FXM-HP 120V-48V/854: Battery                 | Temperatu    | re Probe Unplugged | Inactive    | Minor          |              | 🖒 Test Alarm       | $\square$                       |                         |  |  |
|                    | FXM-HP 120V-48V/854: Internal Temperature    |              |                    | Inactive    | Major          |              | 👌 Test Alarm       | $\square$                       |                         |  |  |
|                    | FXM-HP 120V-48V/854: AC Out                  | tput Voltage | High               | Inactive    | Major          |              | 🖒 Test Alarm       | $\square$                       | 3                       |  |  |
|                    | FXM-HP 120V-48V/854: AC Out                  | tput Voltage | Low                | Inactive    | Major          |              | 👌 Test Alarm       | $\square$                       |                         |  |  |
|                    | FXM-HP 120V-48V/854: Battery                 | Over Volta   | ge                 | Inactive    | Major          |              | 👌 Test Alarm       | $\square$                       |                         |  |  |
|                    | « « 1 2 3 4                                  | 5 6          | 7 🔉 »              |             |                |              | Total Rows<br>Page | 64<br>4/7                       |                         |  |  |
|                    | L                                            |              |                    |             |                |              |                    |                                 |                         |  |  |

Select pages

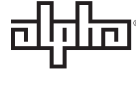

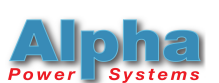

### **EDIT THE ALARM**

| FXM-H              | / Alarms / All Alarm Settings / FXM-HP 12 | 20V-48V/854: | AC Input Bre |
|--------------------|-------------------------------------------|--------------|--------------|
| ्री Test A<br>Name | ¢                                         | Value 💠      | Actions      |
| AC Input           | t Breaker Open                            | Inactive     | 0            |
| AC Input           | t Breaker Open Time of Activation         |              | 0            |
| AC Input           | Breaker Open Time of Acknowledgement      |              | 0            |
| AC Input           | Breaker Open Alarm Processing             | Enabled      |              |
| AC Input           | t Breaker Open Priority                   | Warning      | ß            |
| AC Input           | t Breaker Open Parameter 1                |              | Ø            |
| AC Input           | t Breaker Open Custom Name (Parameter 2)  |              |              |
| AC Input           | t Breaker Open Relay                      |              |              |
| AC Input           | t Breaker Open Test Status                | Test Allowe  | d 🚺          |

### **POWER FLOW (WEB BROWSER ONLY)**

Power Flow is a great way to "see" all the power moving through the system in a visual format. You can also see alarms and dry contact relay configuration and status. Look for the "Power Flow" menu and select the FXM-HP UPS. There is also a "Show Summary" button on the left that summarizes the values.

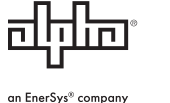

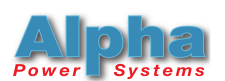

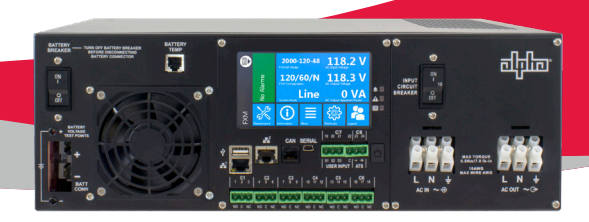

| FXM-HP UPS NAVIGATION GUIDE             |                                                                                                    |                                                                                                    |  |  |  |
|-----------------------------------------|----------------------------------------------------------------------------------------------------|----------------------------------------------------------------------------------------------------|--|--|--|
|                                         | WEB PAGE                                                                                                    | LCD TOUCHSCREEN                                                                                                    |  |  |  |
| Dashboard Value Fields                  | Search "dash", then enter, then scroll to "FXM-HP<br>Dashboard Values"                                             | Menu/Controller/Configure Controller/User Interface<br>Preferences/FXM HP Dashboard Values                             |  |  |  |
| Battery Configuration                   | Search "configure batt", then enter, select Configure<br>Battery String Wizard                                     | Shortcuts on Dashboard/Battery/Configure Battery String                                                                |  |  |  |
| Battery State of Health<br>& Estimation | Search "state of", then enter, Status/Reset Battery<br>State of Health to 100%                                     | Menu/System/FXM-HP/System Functions/Battery<br>Runtime and Health/Status & Configuration                               |  |  |  |
| Power Outage Alarm<br>Delay             | Search "outage", then enter, System<br>Properties                                                                  | Menu/System/FXM-HP/Configure System/System<br>Properties                                                               |  |  |  |
| Ethernet                                | Search "front", then enter, Configuration, use wizard                                                              | Shortcuts/Ethernet/Ethernet Front(1)/Configuration/<br>Change Network Configuration                                    |  |  |  |
| Email                                   | Search "email", then enter                                                                                         | Menu/Controller/Configure Controller/Communica-<br>tions/Email/SMTP Configuration/Set items manually<br>or use wizard  |  |  |  |
| Time & Date                             | Search "time", then enter, choose method                                                                           | Shortcuts/Page Down/Clock - Then choose the method to set                                                              |  |  |  |
| Clone Configuration -<br>Export         | Search "clone", then enter, "Export<br>Controller Clone"                                                           | Menu/Controller/Advanced Functions/Configuration<br>File/Configuration File/Export Controller Clone and<br>then Export |  |  |  |
| Clone Configuration -<br>Import         | Search "clone", then enter, "Import"                                                                               | Shortcuts/Browse USB/Select .xml File/Execute                                                                          |  |  |  |
| Software Update - Con-<br>troller       | Search "new controller", then enter, "Upload New Controller Software and Reboot"                                   | Shortcuts/Browse USB/Select .azp file/Execute                                                                          |  |  |  |
| Software Update - OS                    | Search "new controller", then enter, "Upload Controller OS Software and Reboot"                                    | Shortcuts/Browse USB/Select CORDEXHP.OS.Vxxx.zip file/Execute                                                          |  |  |  |
| Firmware Update                         | Search "firmware", then enter, Firmware Files,<br>"Upload Firmware File", Select File, "Start Firmware<br>Upgrade" | Shortcuts/Browse USB/Select .acan file/Execute                                                                         |  |  |  |
| Alarms                                  | Alarms/All Alarm Settings                                                                                          | Menu/Alarms/All Alarm Settings/Scroll to desired alarm                                                                 |  |  |  |
| Power Flow                              | Power Flow/FXM-HP                                                                                                  | NA - Web Page Only                                                                                                    |  |  |  |

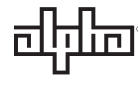

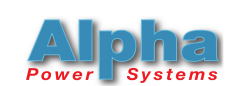

an EnerSys® company

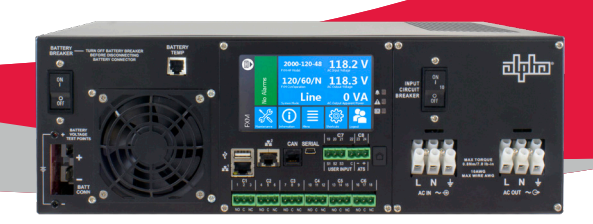

| Low Battery Threshold          | Search "battery thresh", then enter, System Properties                   | Menu/System/FXM-HP/Configure System/System<br>Properties                           |
|--------------------------------|--------------------------------------------------------------------------|------------------------------------------------------------------------------------|
| Relay Status                   | System/FXM-HP/Status and scroll                                          | Dashboard fourth panel                                                             |
| Relay Timer Duration           | System/FXM-HP/System Functions/Load Shedding<br>Relays/SelectTimer/Timer | Shortcuts on Dashboard/Timers/SelectTimer/<br>Configuration                        |
| Relay Trigger - Clear<br>Alarm | System/FXM-HP/Configure System/Alarms/Relay                              | Shortcuts on Dashboard/Relays/Configuration/Relay                                  |
| Relay Trigger - Add new        | Alarms/All Alarm Settings/Select Alarm/Relay                             | Menu/Alarms/All Alarm Settings/Select Alarm/Relay/<br>FXM-HP/FXM ADIO/Choose Relay |
| Relay Name                     | System/FXM-HP/Status/Relays/Select Relay/Name                            | Menu/System/FXM-HP/Status/Relays/Select Relay/<br>Relay Output/Name/Name           |

For more information, please contact Australia Distributor:

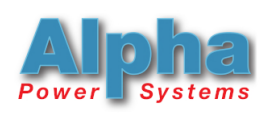

Alpha Power Systems Pty Ltd 18/30 Heathcote Road Moorebank NSW 2170 Australia Phone: +61 2 96028331 Fax: +61 2 96029180 E-mail: admin@alphapower.com.au Website: www.alphapower.com.au

#### For assistance, contact Alpha Technical Support:

Toll Free North America: 1.888.462.7487 International: +1.604.436.5547 Monday - Friday, 7:00 AM - 5:00 PM PST for regular inquires 24/7 for emergency support <u>Click here to report a problem</u>

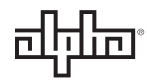

an EnerSys® company

Alpha Technologies Services, Inc. USA: 3767 Alpha Way, Bellingham, WA 98226 Canada: 7700 Riverfront Gate, Burnaby, BC V5J 5M4 Toll Free North America: +1 800 322 5742 Outside US: +1 360 647 2360 Technical Support: +1 800 863 3364 For more information visit www.alpha.com

© 2020 Alpha Technologies Services, Inc. All Rights Reserved. Trademarks and logos are the property of Alpha Technologies Services, Inc. and its affiliates unless otherwise noted. Subject to revisions without prior notice. E. & O.E.